## How to Set Up Your Parent Portal Account

To begin using the Parent Portal right now, launch your web browser and just follow these easy steps:

- 1. Log onto the Erie School District website at http://eriesd.org/
- 2. Select "Parents"
- 3. Select "Infinite Campus Parent Portal".
- 4. Click "HELP" to expand the sign-in window

|                     | Campus Portal                |
|---------------------|------------------------------|
| Username            | School District City of Erie |
| Password Sign In >> | 4<br>HELP V                  |

5. Select "Click Here" to input your Campus Portal Activation Key

| Problems logging in?                                                      | 5                                                   | HELP A |
|---------------------------------------------------------------------------|-----------------------------------------------------|--------|
| If you have been assigned a Campu<br>If you do not have an Activation Key | s Portal Activation Key, click here<br>, click here |        |
| Tell me more!                                                             |                                                     |        |
|                                                                           |                                                     |        |
|                                                                           |                                                     |        |

6. Enter your 32-character Campus Portal Activation Key exactly as it appears and click [Submit].

|                                                                                                    | Campus Portal                |
|----------------------------------------------------------------------------------------------------|------------------------------|
| Activating your Campus Portal account                                                                                                    | School District City of Erie |
| Activating your Campus Portal parent portal account is easy. All you need is<br>your Campus Portal Activation Key sent to you by your child's school. |                              |
| {                                                                                                    | }                            |

7. You should now be at the Welcome Screen which states "Campus Portal account creation successful!" Double check to make sure this screen has your name on it. This is where you will create your username and password for future visits to the Infinite Campus Portal

The username must be at least 6 characters in length The password must be at least 6 characters in length

\*\*Choose a password that you can remember easily, but will be hard for others to guess. Please destroy the 32character Portal Activation Code as soon as you enter your new username and password.

- 8. Once your password has been accepted, you will be invited to "Click Here" to enter the Parent Portal Page.
- 9. Type in your new ID and password and click "Log In".